# AskVanDyk.com

- Log in at <u>AskVanDyk.com</u> \*
  - AskVanDyk is powered by Vamba you will see their logo when you log in.

#### **Start Search**

· From here, you can start your search several ways:

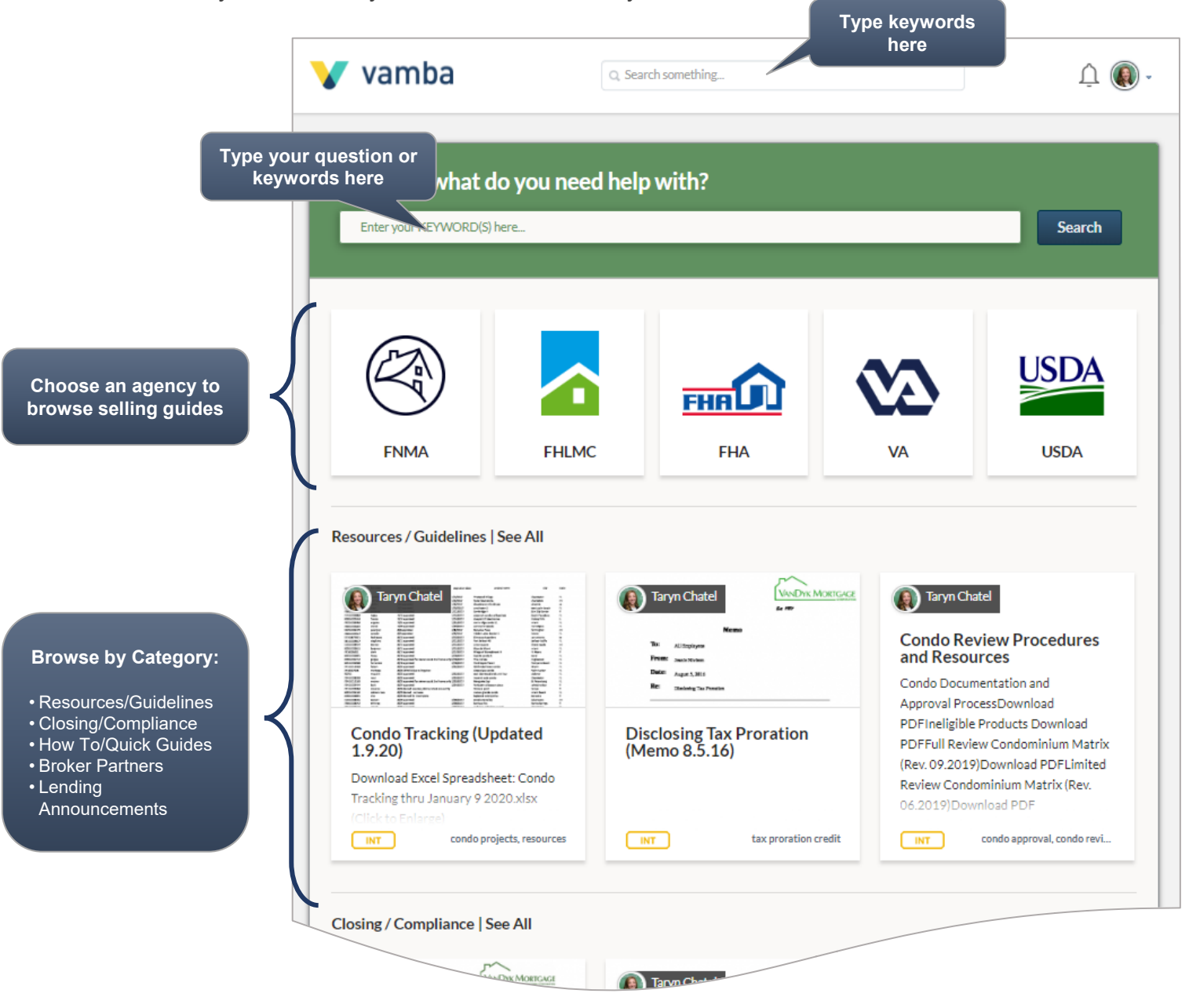

For access to AskVanDyk.com, please email <u>ProductionSupport@vandykmortgage.com</u>.

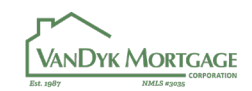

### Search Results

• After you initiate your search, you will see your results below:

|                                | permanent resident Search                                                                                                    |
|--------------------------------|----------------------------------------------------------------------------------------------------|
| Narrow<br>results us<br>checkb | your<br>ing the<br>oxes SHOW: I ALL FINMA FILMC FIA VA USDA INT E                                                                                                    |
|                                | Residency Requirements - Lawful Permanent Resident Aliens       "INT" is for Internal<br>(VanDyk) guidelines                                                                                                    |
|                                | (i) StandardA Borrower with lawful permanent resident alien status may be eligible for FHA-insured financing provided the Borrower satisfies the same requirements, terms and conditions as those for U.S. citizens.(ii) Required DocumentationThe mortgage file must (more) (see full article)                                                                                                    |
|                                | fha green card                                                                                                    |
|                                | FNMA       Verification of Assets for Non-U.S. Citizen Borrowers         The lender must document all sources of funds used for down payments and closing costs. Funds that a non-U.S. citizen borrower recently deposited in a U.S. depository institution are an acceptable source of funds provided all of the following requirements are met: There (more) (see full article)         permanent resident alien       green card       resident alien       down payment |
|                                | Citizenship Policy                                                                                                    |
|                                | guidelines non us citizen citizenship citizenship policy identification requirements permanent resident                                                                                                    |
|                                | FHLMC 5103.2: Permanent and nonpermanent resident aliens (03/02/16)                                                                                                    |
|                                | A non-U.S. citizen who is lawfully residing in the U.S. as a permanent or nonpermanent resident alien is eligible for a Mortgage on the same terms as a U.S. citizen. A Mortgage to a non-U.S. citizen who has no lawful residency status in the United States is not (more) (see full article)                                                                                                    |
|                                | freddie mac                                                                                                    |
|                                |                                                                                                    |

• Find the result that will best answer your question, or scroll to the end of the results to Escalate your question:

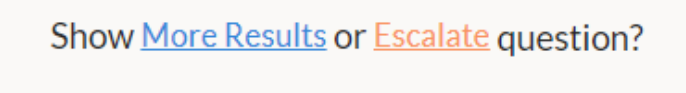

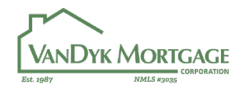

## Search Results (continued)

|                                    | FHA Guidelines                     | Residency Requirements - Lawful Permanent Resident Aliens                                                                                                    |  |  |  |
|------------------------------------|------------------------------------|----------------------------------------------------------------------------------------------------|--|--|--|
|                                    | A. Title II Insured Housing Progra | (i) Standard                                                                                                    |  |  |  |
|                                    | 1. Origination/Processing          | A Borrower with lawful permanent resident alien status may be eligible for FHA-insured                                                                       |  |  |  |
|                                    | 2. Allowable Mortgage Param        | financing provided the Borrower satisfies the same requirements, terms and conditions as                                                                     |  |  |  |
|                                    | 3. Underwriting the Property       | those for 0.5. citizens.                                                                                                    |  |  |  |
|                                    | 4. Underwriting the Borrower       | (ii) Required Documentation<br>The mortgage file must include evidence of the permanent residency and indicate that the                                      |  |  |  |
|                                    | 5. Manual Underwriting of the      |                                                                                                    |  |  |  |
|                                    | 6. Closing                         | borrower is a fawrur permanent resident allen on the OKLA.                                                                                                   |  |  |  |
|                                    | 7. Post-Closing and Endorsem       | The U.S. Citizenship and Immigration Services (USCIS) within the Department of Homeland<br>Security provides evidence of lawful, permanent residency status. |  |  |  |
|                                    | 8. Programs and Product            |                                                                                                    |  |  |  |
|                                    | a. 203(k) Rehabilitation Mo        |                                                                                                    |  |  |  |
|                                    | i. Overview                        |                                                                                                    |  |  |  |
| Agency guideline                   | ii. Borrower Eligibility           | Did this answer your question? YES or NO                                                                                                    |  |  |  |
| will show the<br>location of the   | (A) General Borrowe                | Source : FHA Guidelines (II.A.1.b.ii.A.9.a.                                                                                                    |  |  |  |
| result within the<br>Selling Guide | (1) Social Securit                 | Share This         Last Update:         Mar-01-2016         Residency Requirements - Lawful Permanent<br>Resident Aliens)                                    |  |  |  |
|                                    | (2) Borrower Ag                    | Tags : the green cord                                                                                                    |  |  |  |
| Ι,                                 | (3) Borrower Mi                    | Or, click a tag to find                                                                                                    |  |  |  |
|                                    |                                    | other results with the same tag                                                                                                    |  |  |  |

• All results will have "Did this answer your question?" near the bottom. Click "Yes" to help future searches or click "**No**" to receive an option to Escalate.

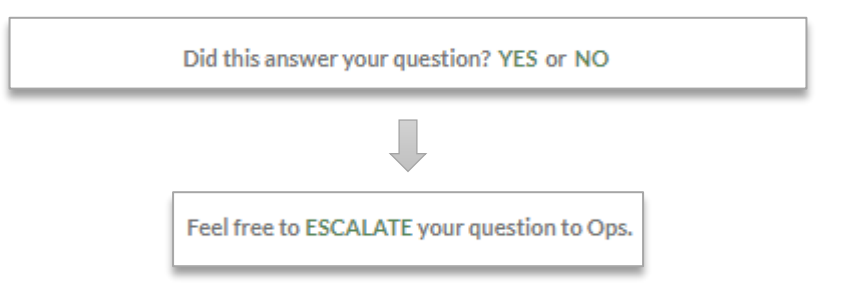

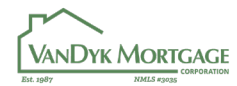

## **Escalating Questions**

• You'll have the opportunity to give more detail about your question/scenario, and the ability to attach files for reference.

| Purpose<br>Please Select ÷ | Program Please Select 🗧 | Property Type       Please Select | Occupancy<br>Please Select ÷ | FICO @ | Loan # 🛛       |
|----------------------------|-------------------------|-----------------------------------|------------------------------|--------|----------------|
| Please give us more o      | letails about your ques | tion:                             |                              |        |                |
|                            |                         |                                   |                              |        |                |
|                            |                         |                                   |                              |        |                |
| 🖉 Attach a file            |                         |                                   |                              | 2      | ubmit Question |

- Upon submitting, you will receive a confirmation email.
- Your question will be reviewed and answered by Underwriting team leads.

| [Scenario] #[VD - 8024]                                                                                                    |                 |  |  |  |  |  |
|----------------------------------------------------------------------------------------------------|-----------------|--|--|--|--|--|
| AskVanDvk <uwscenarios@vandykmortgage.com></uwscenarios@vandykmortgage.com>                                                                                                    | ← ≪ → … 9:59 AM |  |  |  |  |  |
| () Click here to download pictures. To help protect your privacy, Outlook prevented automatic download of some pictures in this message.                                                                                                    |                 |  |  |  |  |  |
| External Email: Use caution if opening links and attachments.<br>Thank you for submitting your loan scenario question. The AskVanDyk scenario helpdesk team will respond to<br>you within the next 24 hours.<br>Best,<br>The AskVanDyk Scenario Desk Team |                 |  |  |  |  |  |

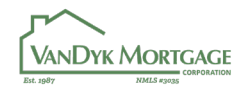